### **Electronic Tenant® Portal: Access**

#### **Electronic Tenant® Portal**

The Electronic Tenant® Portal is an invaluable hub providing 24/7 access to any and all property information.

Communications can be posted through banners and calendar events on the site to provide you with up to date community and property information.

#### CapitolCenter.info

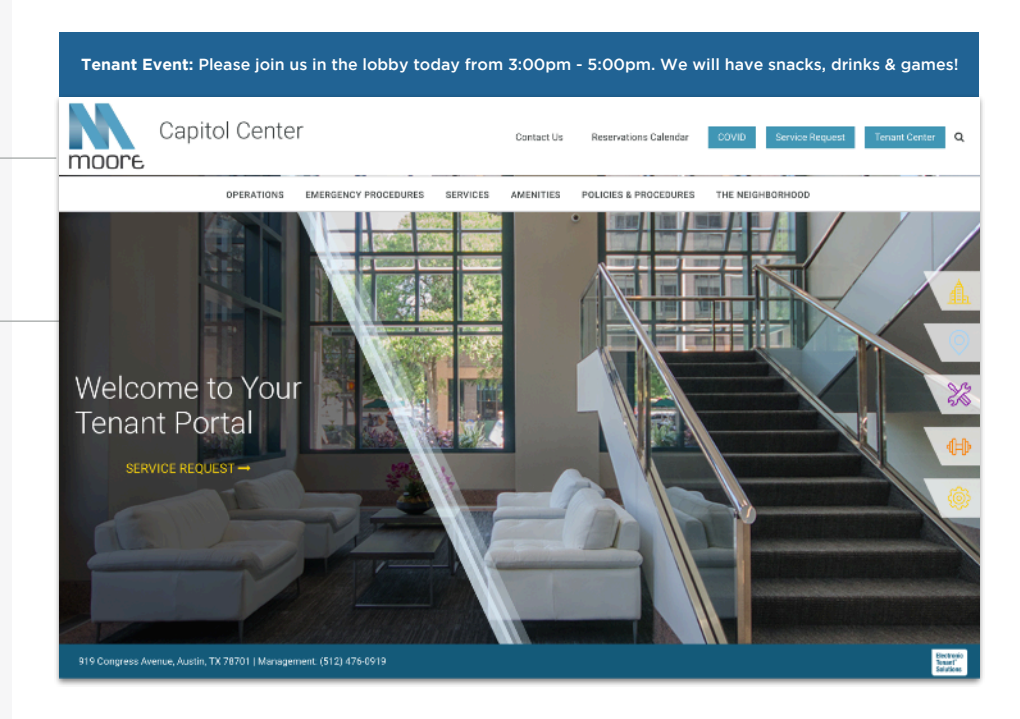

#### Quicklinks

Quick Links appear on every page to provide you with single-click access to important information, documents and services most frequently used.

#### Capitol Center COVID Service Request Tenant Center Reservations Calendar Contact Us moore OPERATIONS EMERGENCY PROCEDURES SERVICES AMENITIES POLICIES & PROCEDURES THE NEIGHBORHOOD AMENITIES **On-Site Amenities** On-site Management and Engineering staff On-cost Guard Monday through Friday 7.00 AM to 11:00 PM Electronic web-based Tenant Handbook and Work Order Request Service · Perimeter Door and Elevator Electronic Access Control · Attached Controlled Underground Parking Walking Distance to State Capitol Soft drink and snack vencing machines in basement Capitol Center Capitol Center ≡ α ≡ α. OPERATIONS **Building Management** NANTS Property Management Office: ATIONS Address: Moore & Associates, Inc 919 Congress Avenue Suite 1020 Austin, TX 78701 Phone: (512) 476-0919 Fax: (512) 477-1236 Executive Vice President Leasing & Property Julia Taylor

## Go Mobile

By downloading and bookmarking the Mobile Property App to your Smart-Phone, you can add an icon to the 'home screen' of your mobile device and have all the information and features of your Electronic Tenant<sup>®</sup> Portal wherever you go.

# Electronic Tenant Solutions

## **Tenant Center: Registration**

Free Coffee! Enjoy a cup of

the building.

★ Z X
123 ⊕ ♀

coffee on us. 1234 has a new tenant. Please welcome JahVa Joe Coffee to

Q W E R T Y U I O P

A S D F G H J K L

Z X C V B N M 🗵

space

0

#### **Tenant Center**

(Requests, Reservations, Notifications & Rewards)

Update your contact information or notification preferences seamlessly for Property Management enabled communications.

Submit and manage reservation and work order requests

Login to Your Tenant Center (Click)

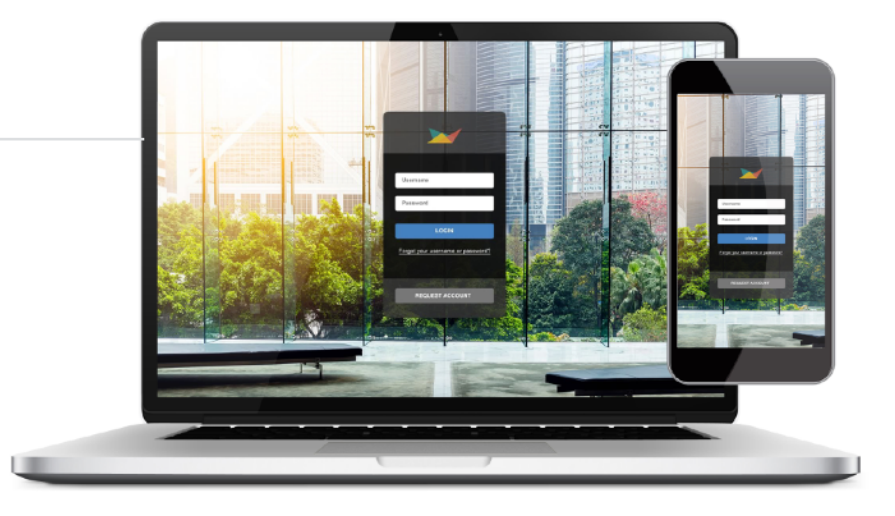

Ð

October 20, 2017 at 9:22 AM

Free Coffee

vour register code.

Enjoy a cup of coffee on us. 1234

has a new tenant. Please welcome

JahVa Joe Coffee to the building. Please use the links below to get

Free Coffee! - JBP Properties

ιQ.

Free Coffee!

To: Ian E. O'Neil Reply-To: JBP Management

 </

management@jbpproperties.com

Free Coffee!

below to get your check-out code.

Enjoy a cup of coffee on us. 1234 has a new te

welcome JahVa Joe Coffee to the building. Ple

#### First time logging in?

Simply click on the Request Account link and enter the required fields of information and click submit. Property Management will review and respond to the request with the steps needed to complete registration.

#### **Download the App**

The Tenant Center is available in the Apple App Store and Google Play.

#### Search "Tenant Center"

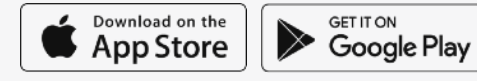

## **Customize Notifications**

Choose what and how you want to be notified. Property Management can keep you up to date on everyday events, building announcements and emergency situations.

## **Benefits of Registering**

- Receive real-time alerts during property emergencies.
- Be the first to know of new building amenities.
- Take advantage of tenant-only rewards.

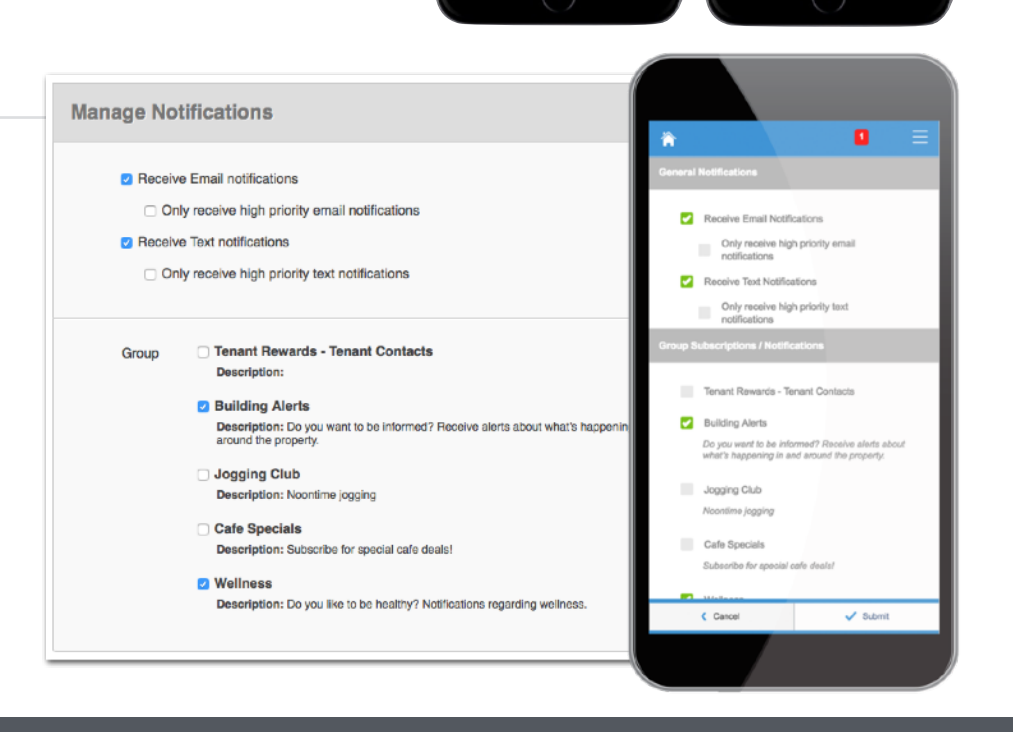

#### Electronic Tenant Solutions attraction. satisfaction. retention."

support@ElectronicTenant.com · 202.342.7090 Ext. 101 · ElectronicTenant.com

## Manage Applications: Service Requests

#### **Service Requests**

Submit and manage service and maintenance requests. All requests are immediately delivered to management for review and action.

**Two Options:** Place requests through the mobile app or your desktop!

#### Access (Click Here)

Once you've entered the Tenant Center, the Service Request Application<sup>™</sup> is accessed from the home screen - either directly from the application display box or from the dropdown menu.

#### **Additional Communication**

The Communication Log allows you to communicate with management regarding your request by allowing you to add notes, ask questions or attach files.

#### **Submitting a Request**

**Step 1:** Choose the Service Request Type (overtime HVAC, Lighting, etc)

**Step 2:** Enter the location and a brief description relating to the request.

Please enter any and all information that will assist management in locating and addressing the request.

#### **Billable Items**

If your service request requires additional charges not covered under your company's lease agreement, you may receive an email asking that you log in to the Tenant Center and approve or decline the charges.

#### **Your Requests**

Requests placed will display under Your Requests option. All requests and details can be downloaded for your convenience.

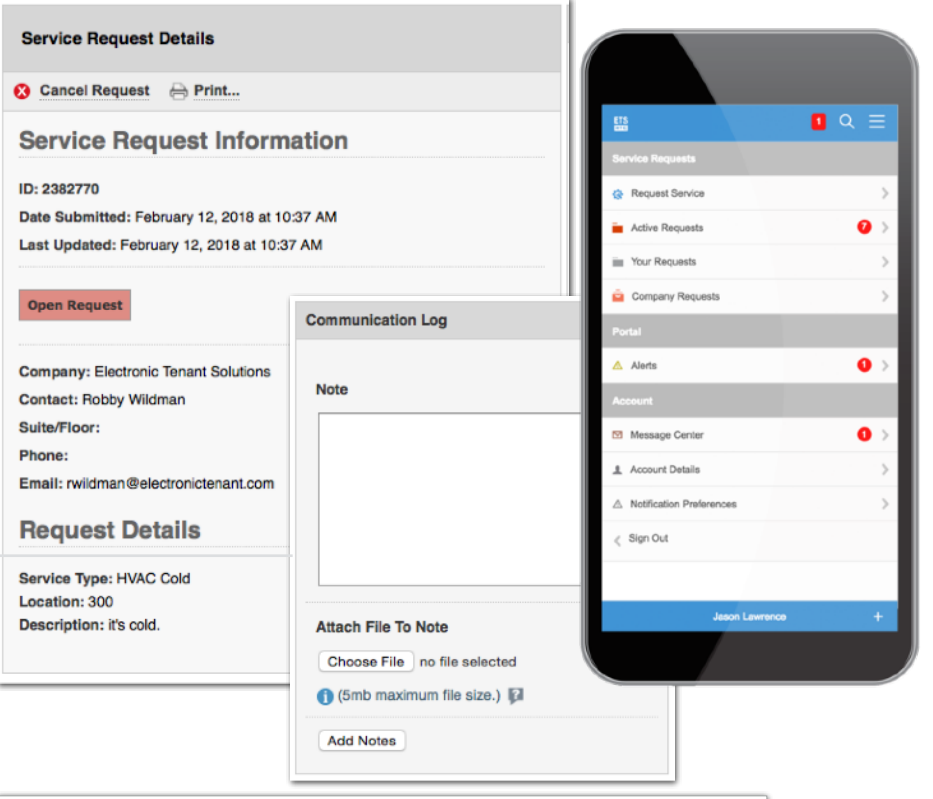

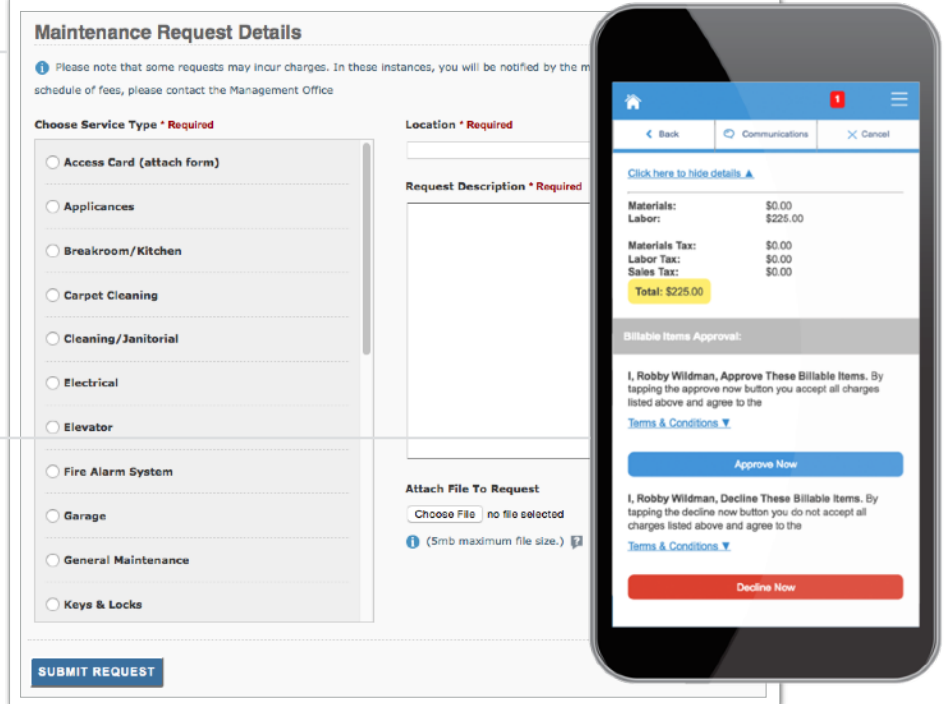

| ID      | Date Added                    | Date Updated                  | Company                     | Contact                        | Service                                | Status    |
|---------|-------------------------------|-------------------------------|-----------------------------|--------------------------------|----------------------------------------|-----------|
| 2392558 | February 21, 2018<br>1:18 PM  | February 21, 2018<br>1:19 PM  | Electronic Tenant Solutions | Jordi St. John<br>Tenant Admin | Snow Removal<br>Location: Maine office | Completed |
| 2390869 | February 20, 2018<br>12:51 PM | February 20, 2018<br>12:51 PM | Electronic Tenant Solutions | Tiffaney Coates                | Cleaning<br>Location: suite 201        | Open      |

#### Electronic Tenant Solutions attraction. satisfaction. retention."

#### Reservations

Submit and manage reservation requests. All requests are immediately delivered to Property Management for review and action. ID

213848

Status

Appro

Reservation Name

Bowl-a-rama

#### Access (Click Here)

Once you've entered the Tenant Center, the Reservations Application<sup>™</sup> is accessed from the home screen - either directly from the application display box or from the dropdown menu.

### Submitting a Reservation

**Step 1:** Choose "Select" next to the amenity you would like to reserve. A reservation form will appear requesting specific information about your request.

**Step 2:** Enter your contact information and all meeting details, such as the set up needs, catering details, attendees list and email reminder notification. You will have options to add special needs, requests as well as any attachments, if needed.

#### **Billable Items**

If your reservation request requires additional charges not covered under your company's lease agreement you may receive an email asking that you log in to the Tenant Center and approve or decline the charges.

### **Reservation Calendar**

From the home screen, select the "View Calendar" link from the Application Display Box or from the Reservations dropdown menu. The current month's calendar, shown below, will appear displaying your current reservations (green), rooms that have reservations (blue) and any unavailable conference room times (red).

### **Your Reservations**

Reservations placed will display under Your reservations option. All reservations can be searched by simple text and/or filtered by the options available.

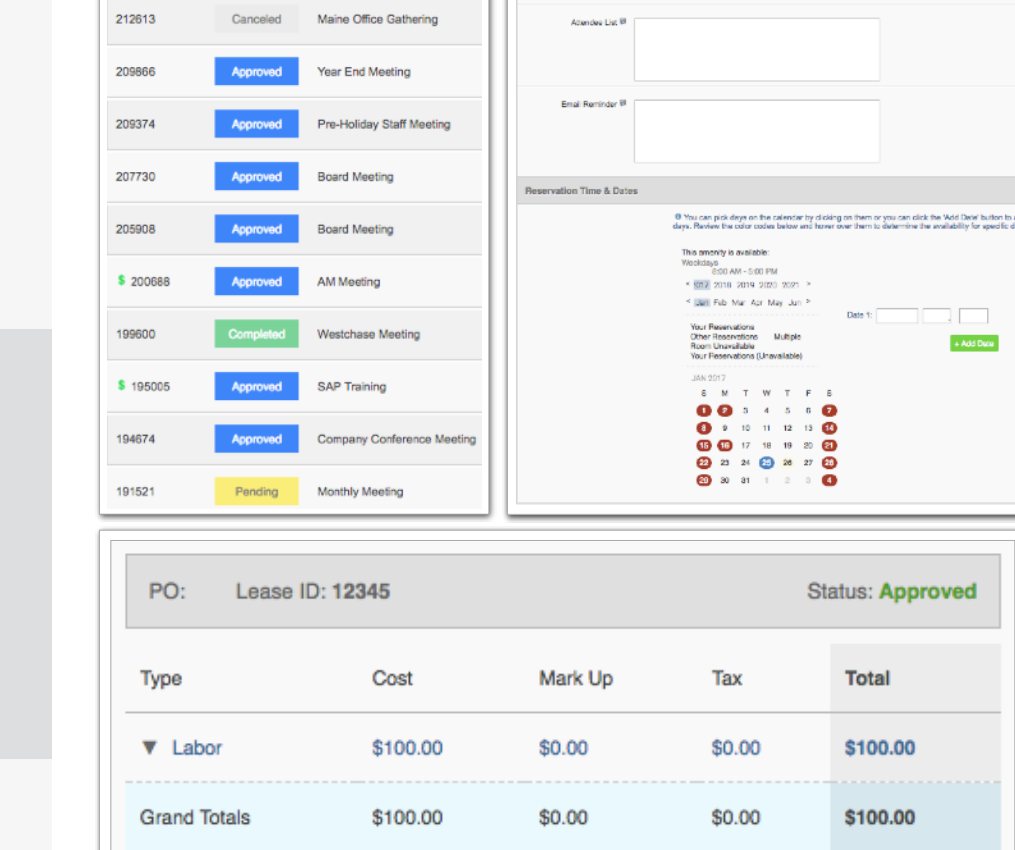

eting Details

Number of Attendaes \* 0

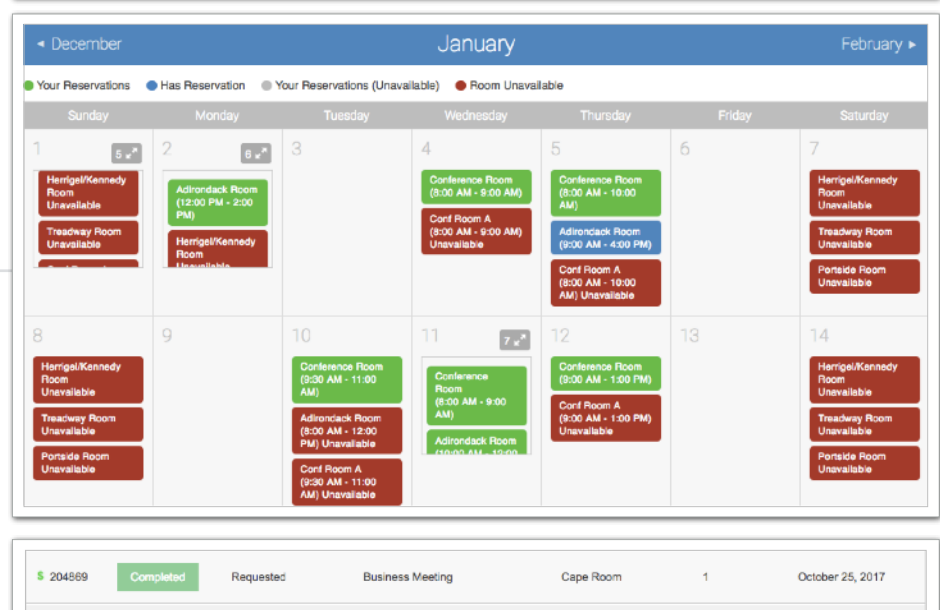

| \$ 200688 | Approved  | Approved  | AM Meeting        | Maine Room | 1 | July 26, 2017  |
|-----------|-----------|-----------|-------------------|------------|---|----------------|
| 199600    | Completed | Pending   | Westchase Meeting | Cape Room  | 1 | June 19, 2017  |
| 196048    | Canceled  | Pending   | Board Meeting     | Maine Room | 1 | April 24, 2017 |
| \$ 195005 | Approved  | Requested | SAP Training      | Cape Room  | 1 | April 12, 2017 |

## Manage Applications: Reservations

A Max Capacity: 50

# Electronic Tenant<sup>®</sup> Solutions

## Support

### Support

#### **Help Center**

Log in to your Tenant Center on the desktop. Make sure to click on the RED help button, and choose from categories listed on right.

#### Contact Your Property Management Team

If you have additional questions or are having any issues accessing the Tenant Center, please follow the link to connect with your <u>property management team</u>.

| Tenant C                                    | enter                                                                                                    |                                                                                    | Joey Terry                                                                                                    |
|---------------------------------------------|----------------------------------------------------------------------------------------------------|------------------------------------------------------------------------------------|----------------------------------------------------------------------------------------------------|
| me × Your A<br>Certificate of Insu          | ccount 🛛 × Video Training & Testing 🕦 🔹 Service Requirance 🛛 X Downloadable Forms 🗙 Heip Conter 🕢                                                                                                 | ests × Freight Elevators × Con                                                     | ference Rooms                                                                                                    |
| <b>Q</b> Video Tutori                       | als Application Documentation                                                                                                    |                                                                                    |                                                                                                    |
|                                             |                                                                                                    | Search Our Help Docume                                                             | GO GO                                                                                                    |
| Help                                        |                                                                                                    |                                                                                    |                                                                                                    |
| Listed below a<br>Simply click or           | Help Categories                                                                                                    |                                                                                    |                                                                                                    |
|                                             |                                                                                                    | check back regularly.                                                              | Certificate of Insurance                                                                                                    |
| <table-cell-rows> Cortifi</table-cell-rows> | cate of Insurance                                                                                                    | V Sandas Benjuste                                                                  |                                                                                                    |
|                                             | Submitting a COI?<br>No, there are no required fields but It is<br>recommended to provide as much<br>information as possible to facilitate faster<br>processing by your Property Management<br>Is | How to Sr<br>Requests<br>This PDF w<br>This PDF w<br>This PDF w<br>This PDF w      | aview and Approve/Deny<br>harges<br>Lutonal explains how to review<br>prove or deny billable charges<br>with service requests.<br>abmit & Manage Service<br>III explain how to submit service<br>me and measure calcifiem |
| 📮 Confe                                     | rence Rooms                                                                                                    | requests an<br>associated                                                          | d approve/deny billable charges<br>with requests.                                                                                                    |
| P                                           | Can I Cancel or Edit a reservation<br>after it has been approved?                                                                                                    | How to St<br>Requests<br>This Video'<br>including the<br>communicat<br>regarding y | Jubrit and Manage Service<br>Futorial will explain how to<br>manage your service requests,<br>w to cancel requests and how to<br>le with Property Management<br>our request.                                              |
|                                             |                                                                                                    | E<br>I select th<br>option?<br>The view re<br>current mor<br>from previou          | e my service request when<br>the "View Requests"<br>quests page only shows the<br>ths requests. To review requests<br>us months, use the month/year<br>neru to navigate to other m                                        |

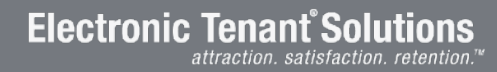